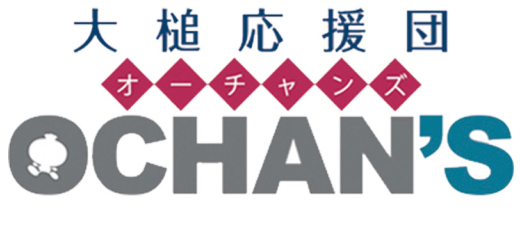

~ 操作解説 ~

「マイブログ設定」について

- ・ブログの新規開設
- ブログタイトルや紹介文の設定、変更
   …について解説します。

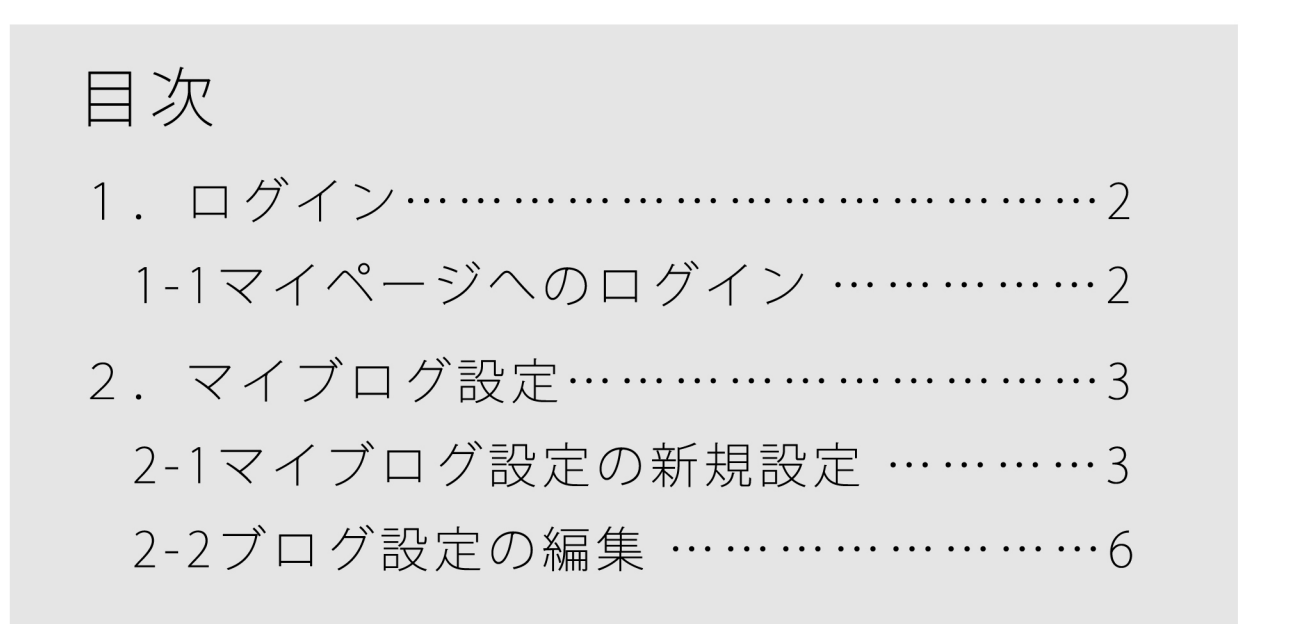

1. ログイン

1-1 マイページへのログイン

マイブログ設定の新規設定・編集には、応援団員登録したアカウントでログインします。

|  | ∨ 本文         | <u>へ /ふりがなる</u> | うける ()読み上し            | <u> する</u> 文字サイズ 小さ | をく 標準 大きく             | サイト内検索                   | 検索   |
|--|--------------|-----------------|-----------------------|---------------------|-----------------------|--------------------------|------|
|  |              |                 |                       |                     |                       |                          |      |
|  |              |                 | 大槌『                   | び援団                 |                       |                          |      |
|  |              |                 | <b>OCH</b>            | ÀN'S                |                       | 新規応援団登録                  | ログイン |
|  |              |                 |                       |                     |                       |                          |      |
|  | HOME<br>Home | 大槌応援団<br>About  | ふるさと情報<br>Information | イベント情報<br>Evens     | おおつち写真館<br>Photograph | 現地にお越しの<br>How to get to | 方へ   |

(1) [メールアドレス]と[パスワード]を入力後、[ログイン]をクリックします。

| <u>HOME</u> >ログイン |                     |         |          |   |  |
|-------------------|---------------------|---------|----------|---|--|
|                   |                     |         |          |   |  |
| メールアドレス           |                     |         |          |   |  |
| パスワード             |                     |         |          |   |  |
| パスワードをお忘れの場合は、    | <u>こちら</u> のリンクからパス | ワードを再設定 | Eしてください。 | 0 |  |
|                   |                     |         |          |   |  |
|                   | ログイン                |         |          |   |  |

2. マイブログ設定

ここでは、「マイブログ設定」の新規設定・編集について説明します。

- **2-1** マイブログ設定の新規設定
  - (1) マイページのサイドナビにある[ブログ]をクリックします。

| HOME > マイページ                     |                                         |                                                                |
|----------------------------------|-----------------------------------------|----------------------------------------------------------------|
| ₹<br>₹1 <sup>K</sup> -9          |                                         | 大槌応援団メニュー                                                      |
| 投稿·管理                            |                                         | ▶ <u>マイページ</u>                                                 |
| ブログを書く<br>大槌応援団ブログに投稿する記事を作成します。 | 記事の管理<br>投稿したプログ記事の確認・編集・削除を行いま<br>す。   | <ul> <li>▶ 202</li> <li>▶ 写真館</li> <li>▶ 安否情報確認</li> </ul>     |
| うまた投稿<br>おおつち写真館に写真を投稿します。       | 写真の管理<br>おおつち写真館に投稿した写真の確認・編集を行<br>います。 | <ul> <li> <u>安否情報グループ</u> </li> <li> <u>プロフィール</u> </li> </ul> |
| 空 空 情報を入力する 自身の安否情報を入力します。       | クループの安否情報確認<br>グループの安否情報を確認します。         | 「フログを書く」                                                       |

(2) 必要事項を入力します。

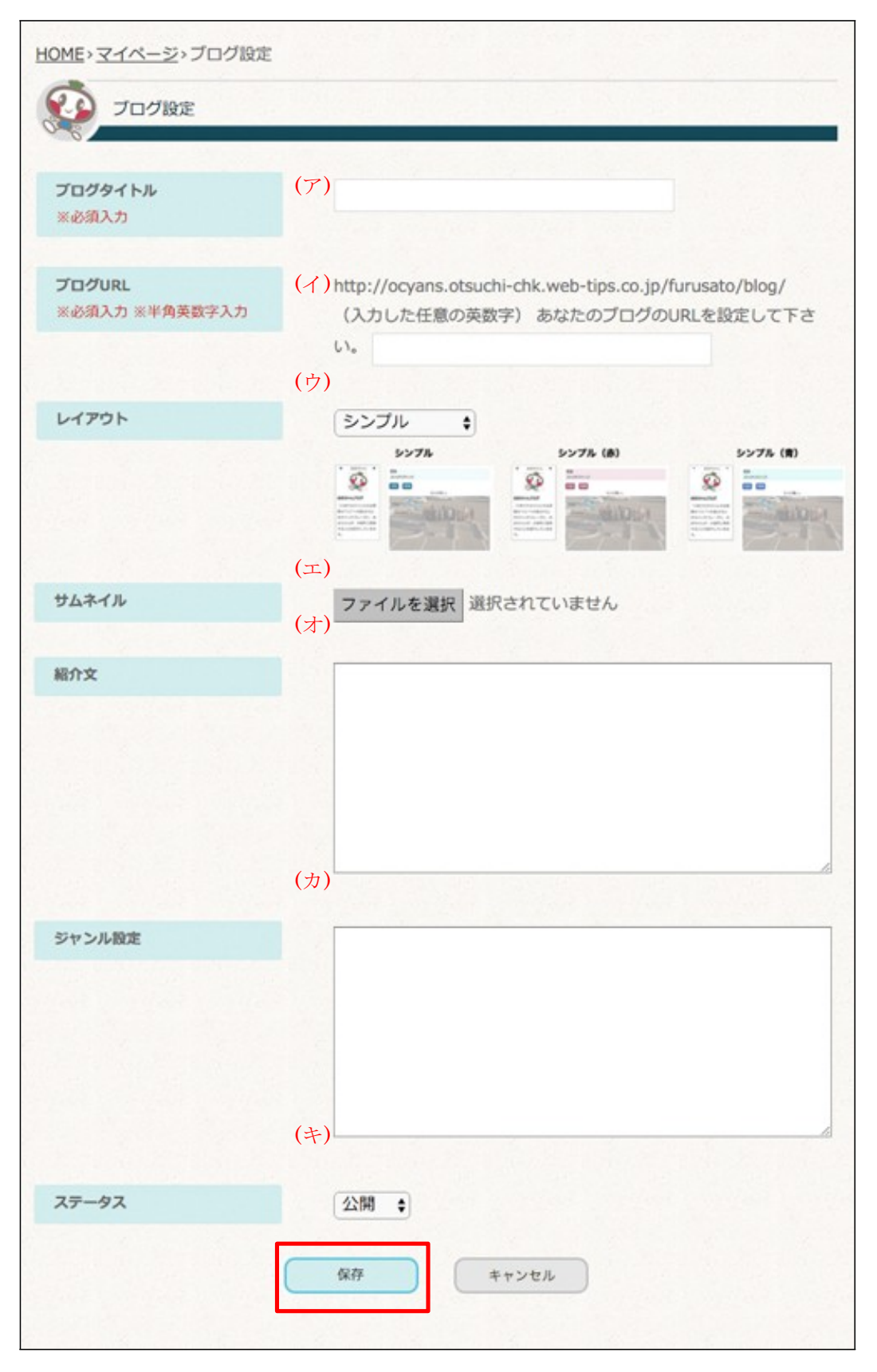

- (ア) [ブログタイトル]… ユーザーのブログ全体のタイトルに利用し、HOME ページの大槌応援団ブログにタイトルとして表示し、ブログ詳細ページではブログ 記事の左側にユーザーのタイトルとして表示されます。
- (イ) [ブログ URL]… ブログの URL を入力し、設定します。
- (ウ) [レイアウト]… ブログのレイアウトを選択します。選択したレイアウトによって、ブログ記事・ユーザーの情報を表示している部分の表示が変わります。
- (エ) [サムネイル]… ユーザーのブログに使用する画像を選択します。
- (オ) [紹介文]…ユーザーのブログ全体の紹介文を入力します。
- (カ) [ジャンル設定]…投稿していくブログ記事に設定するジャンルを入力します。
   複数のジャンルを設定することも可能です。その場合は、
   1行に1つのジャンルを入力していきます。
- (キ) [ステータス]…ユーザーのブログ全体の公開・非公開を選択します。
- (3) 必要事項を入力したら[保存]をクリックします。
- (4) ブログ設定をキャンセルしたい場合には[キャンセル]をクリックします。

- 2-2 ブログ設定の編集
  - (1) マイページにある[マイブログ設定]をクリックします。

| 設定                                     |                                            |
|----------------------------------------|--------------------------------------------|
| ■ マイブログ設定<br>→検町広期回ブログの設定を行います。        | 安否グループ設定<br>グループの新規作成、メンバーの確認・編集を行<br>います。 |
| プロフィール設定<br>大槌応援団に登録している情報の確認・変更を行います。 | ▲ パスワード変更<br>ログインパスワードの変更を行います。            |
| 退団<br>おおつち応援団を退団します。                   |                                            |

または、マイページ内のブログページの[ブログ設定]をクリックします。

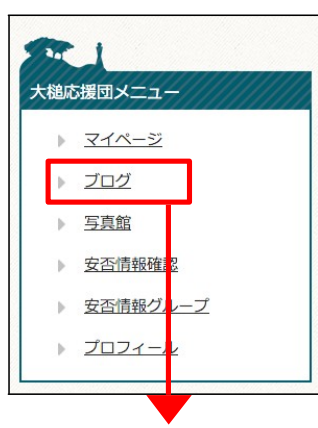

| タイトル (記事編集・削除) | 更新日時             | 公開日時             | 公開状態 |  |
|----------------|------------------|------------------|------|--|
| ひな祭り           | 2016/03/14 14:56 | 2016/03/04 10:14 | 公開   |  |
| 遠野の朝です。        | 2016/02/29 17:50 | 2016/02/29 17:50 | 公開   |  |
| 初めての投稿         | 2016/02/29 17:47 | 2016/02/29 17:47 | 公開   |  |

(2) 修正を行う箇所を再入力する。

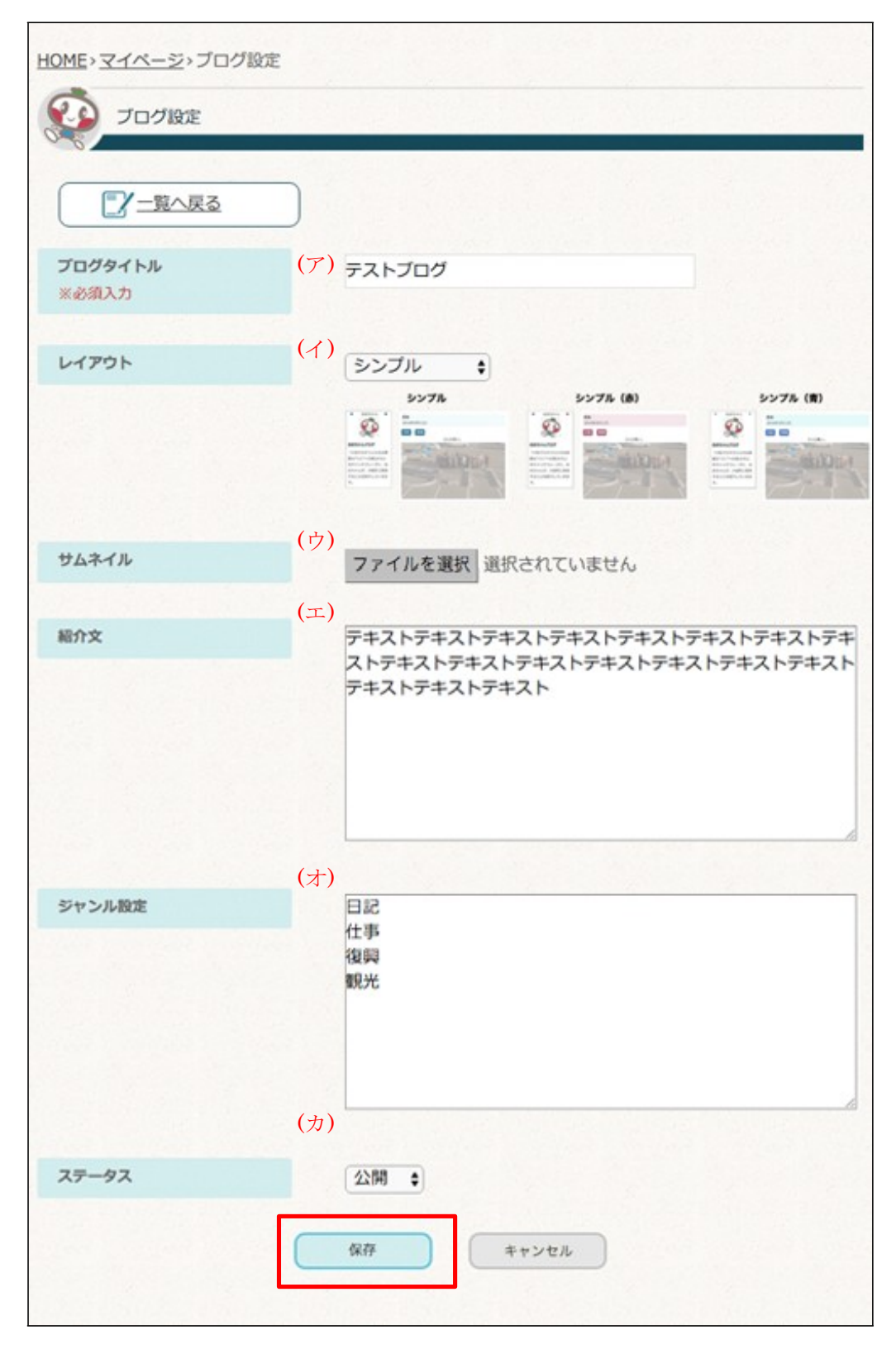

- (ア) [ブログタイトル]… ユーザーのブログ全体のタイトルに利用し、HOME ページの大槌応援団ブログにタイトルとして表示し、ブログ詳細ページではブログ 記事の左側にユーザーのタイトルとして表示されます。
- (イ) [ブログ URL]… ブログの URL を入力し、設定します。
- (ウ) [レイアウト]… ブログのレイアウトを選択します。選択したレイアウトによって、ブログ記事・ユーザーの情報を表示している部分の表示が変わります。
- (エ) [サムネイル]… ユーザーのブログに使用する画像を選択します。
- (オ) [紹介文]…ユーザーのブログ全体の紹介文を入力します。
- (カ)[ジャンル設定]…投稿していくブログ記事に設定するジャンルを入力します。複数のジャンルを設定することも可能です。その場合は、1行に1つのジャンルを入力していきます。
- (キ) [ステータス]…ユーザーのブログ全体の公開・非公開を選択します。
- (3) 修正が完了したら[保存]をクリックします。
- (4) ブログ設定の編集をキャンセルしたい場合には[キャンセル]をクリックします。